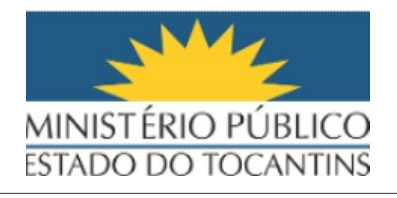

# Manual Sistema Eletrônico de Informações – SEI Versão 4.0

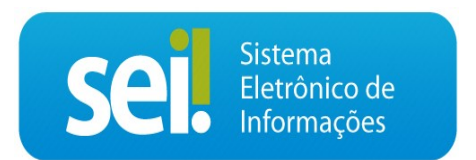

Palmas, agosto de 2021

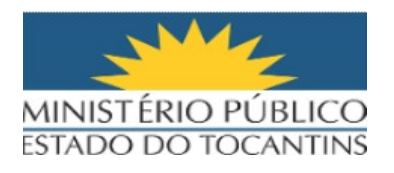

#### Sumário 2. NOVIDADES SEI VERSÃO 4.0.....4 2. SEI Federação......5 3. Painel de Controle para possibilitar uma visão resumida e detalhada......6 4. Adicionado filtro por tipo de processo no Controle de Processos com possibilidade de combinação com os outros filtros.....7 6. Acompanhamento Especial......10 8. Nova funcionalidade para controle de prazos em processos na unidade......16 9. Nova funcionalidade para inclusão de comentários em processos e documentos......17 13. Pesquisa......24 16. O botão "Cancelar Documento" não será exibido se ainda for possível excluir ou alterar o conteúdo do documento......29 17. O botão "Incluir Documento" agora aparece também nas ações do 18. "Modelos Favoritos" mudou para "Favoritos" e permite também a inclusão de 19. Na árvore de processo agora é possível navegar entre protocolos usando

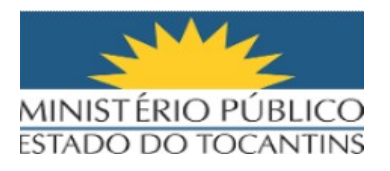

# 1. APRESENTAÇÃO

O Sistema Eletrônico de Informações – SEI no Ministério Público do Estado do Tocantins – MPTO foi implantado em novembro de 2019 para atender a necessidade de modernização e virtualização dos Procedimentos de Gestão Administrativa(PGEA) e fluxos de trabalho.

Já em 23/03/2021 o Tribunal Regional Federal da 4ª Região disponibilizou a **versão 4.0 do sistema SEI** com um layout atualizado, trazendo melhorias nas funcionalidades além de correções. Com isso, após todas as configurações e migrações realizadas pela Área de Redes do Departamento de Modernização e Tecnologia da Informação, em **30/08/2021** estará disponível para os usuários do MPTO a referida versão.

O Manual de Novidades do Sistema SEI versão 4.0 tem como objetivo orientar e prover recomendações mínimas necessárias às unidades administrativas do MPTO quanto ao uso das novas funcionalidades, a fim de promover boas práticas e facilitar o entendimento dos usuários em relação às ferramentas disponibilizadas pela nova versão do sistema.

#### Boa leitura!

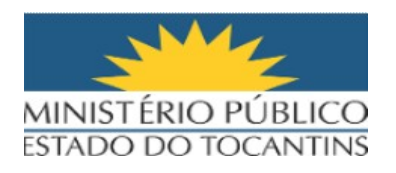

#### 2. NOVIDADES SEI VERSÃO 4.0

#### 1. Interface renovada

O layout do sistema assim como os ícones foram atualizados conforme imagem abaixo:

| HOMOLOGACAD MPE             |                                                                                                    |                            |
|-----------------------------|----------------------------------------------------------------------------------------------------|----------------------------|
| SEI. HOMOLOGACAO            |                                                                                                    | Menu Pesquisar 🔎 🗛 🇮 🤀 ᆂ   |
| Pesquisar no Menu (Alt + m) | Controle de Processos                                                                                                 |                            |
| O Acompanhamento Especial   |                                                                                                    |                            |
| 曼 Base de Conhecimento      |                                                                                                    |                            |
| Blocos                      | <ul> <li>Visualização detalhada Ver processos atribuídos a mim Ver por marcadores Ver por tipo de processo</li> </ul> |                            |
| E Contatos                  |                                                                                                    |                            |
| Controle de Prazos          |                                                                                                    | 1 regi                     |
| E Controle de Processos     |                                                                                                    | Gerados                    |
| Z Estatísticas              |                                                                                                    | 19.30.1556.0000626/2020-57 |
| ★ Favoritos                 |                                                                                                    |                            |
| 🙁 Grupos                    | · · · · · · · · · · · · · · · · · · ·                                                                                 |                            |
| Iniciar Processo            |                                                                                                    |                            |
| Marcadores                  |                                                                                                    |                            |
| Painel de Controle          |                                                                                                    |                            |
| Q, Pesquisa                 |                                                                                                    |                            |
| Pontos de Controle          |                                                                                                    |                            |
| Processos Sobrestados       |                                                                                                    |                            |
| Relatórios                  | · · · · ·                                                                                                    |                            |
| 🖨 Retorno Programado        |                                                                                                    |                            |
| 📄 Textos Padrão             |                                                                                                    |                            |

Na tela de controle de acesso foram inseridas mais opções de funcionalidades de acesso rápido, exemplo: incluir documento, controle de prazo, credencial de acesso(para processos sigilosos), atualizar andamento(histórico do processo) e acompanhamento especial. Para saber o nome de cada ícone basta passar o mouse em cima do desenho e o sistema apresenta o nome da funcionalidade.

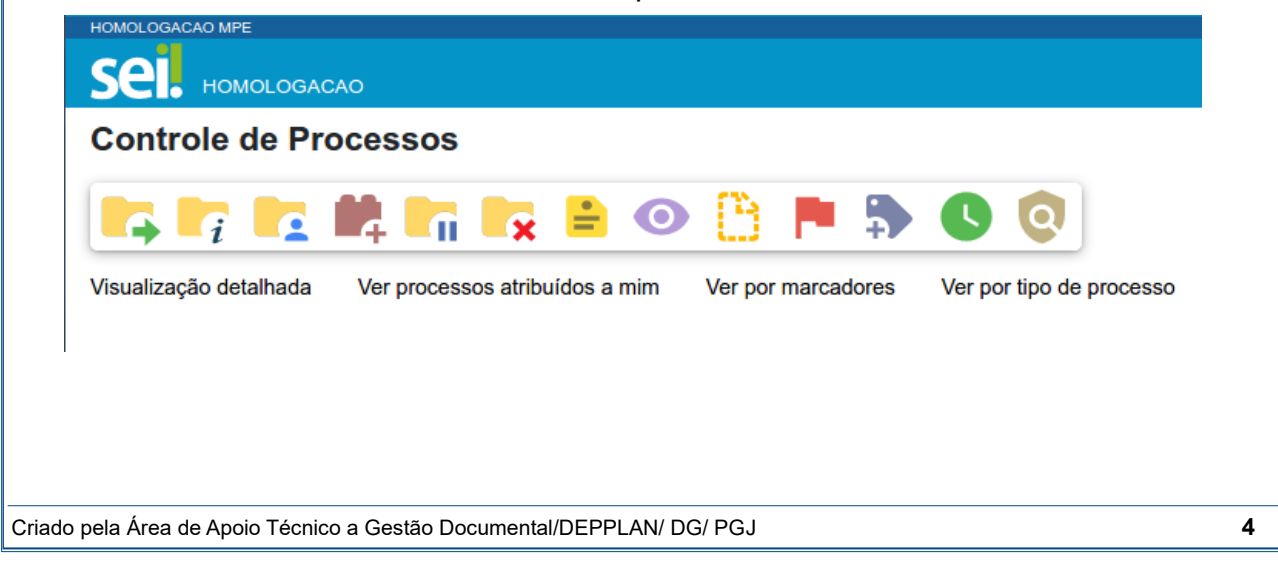

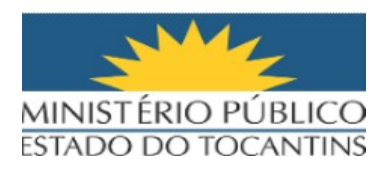

#### 2. SEI Federação

Funcionalidade que permite compartilhamento de processos entre instituições que possuem o sistema SEI instalado. Importante saber que alterações no processo (inclusão de documento, cancelamento, assinatura, dentre outros serão visualizadas por todas as instituições que o estejam compartilhando.

#### **Compartilhar Processos**

O usuário deve acessar o ícone do SEI Federação na árvore do processo conforme destacado abaixo pela figura do mapa do Brasil:

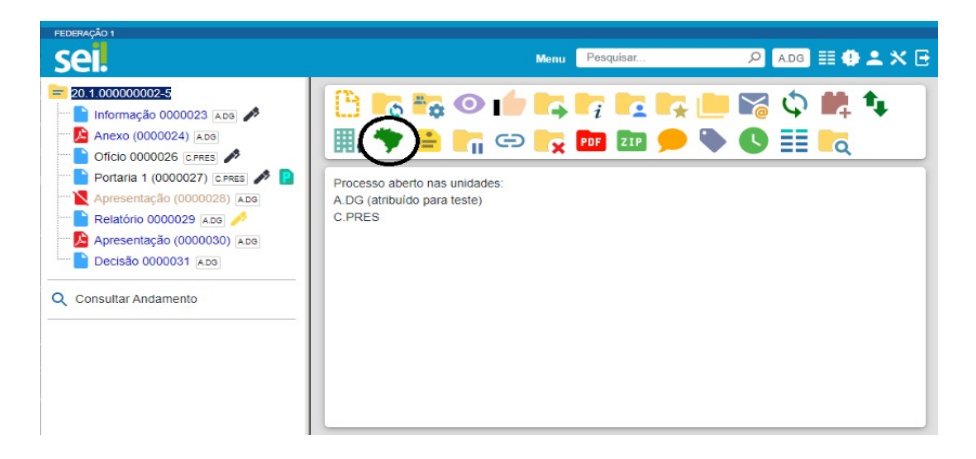

Na tela de envio, após pesquisar órgãos, devem aparecer os órgãos disponíveis para envio nas outras instalações:

| Envi                         | o para o SE               | I Federação                           |                                                    | Enviar                                |   |
|------------------------------|---------------------------|---------------------------------------|----------------------------------------------------|---------------------------------------|---|
| Dest<br>Instalaç<br>Todas    | ino<br>Pesquisar I<br>ão: | nstalações Grupo Ir                   | nstitucional Grupo di<br>Texto para pesquisa:      | a Unidade<br>Pesquisar Órgãos         | ] |
|                              | Sigla                     | Descrição                             | Lista de Órgãos do SEI F<br>Unidade<br>Recebimento | ederação (3 registros):<br>Instalação |   |
|                              | FEDERACAO2<br>ORGAO-F     | Federação 2<br>Órgão F do Federação 2 | G.DG<br>G.PRES                                     | FEDERACAO2<br>FEDERACAO2              |   |
|                              | ORGAO-G                   | Órgão G do Federação 2                | H.DG                                               | FEDERACA02                            |   |
| do pela Área de Apoio Técnic | o a Gestão D              | ocumental/DEPPLAN                     | V/ DG/ PGJ                                         |                                       |   |

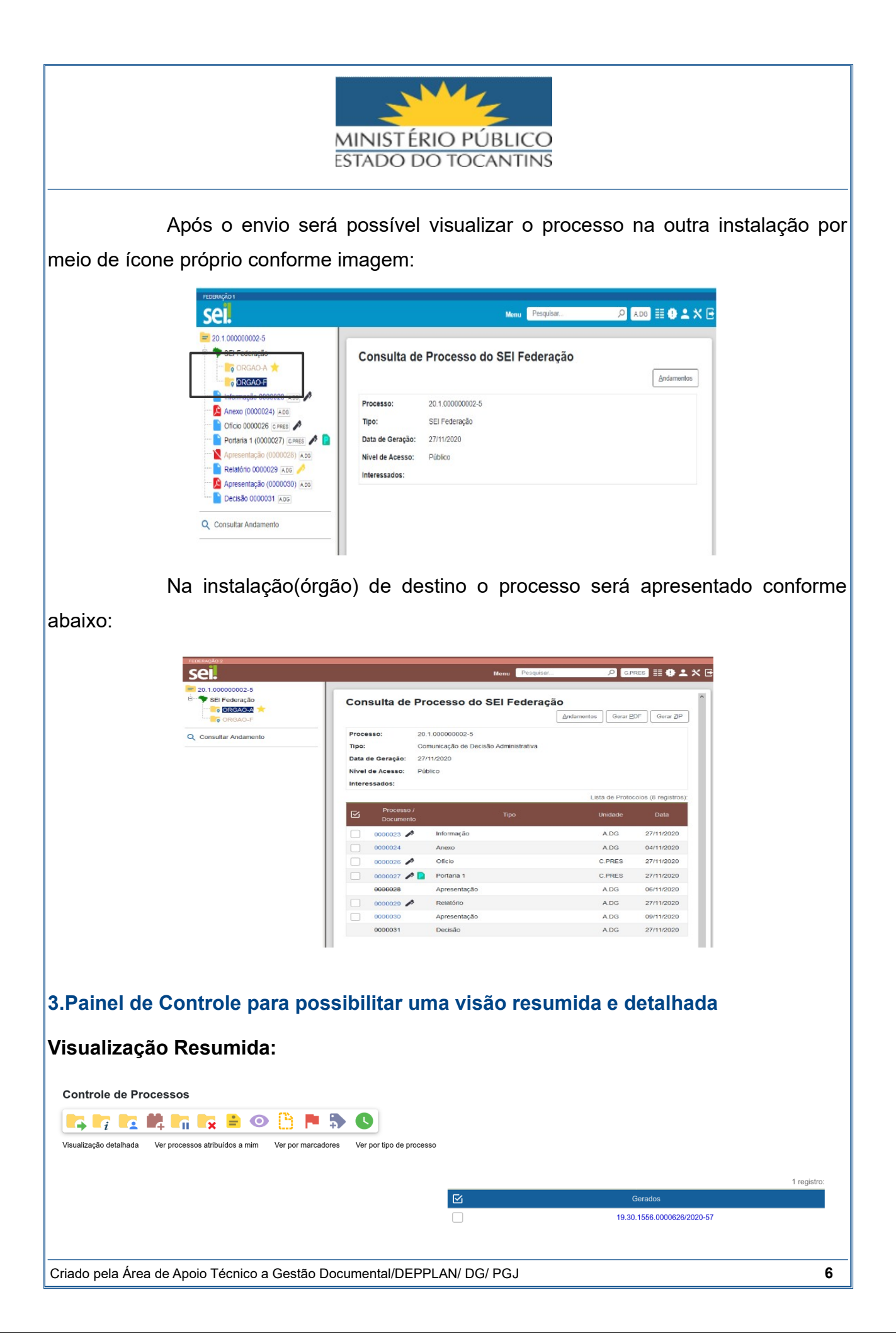

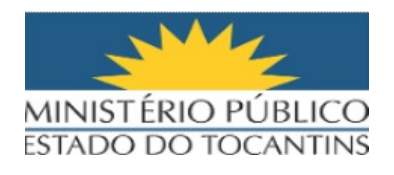

Para acessar a versão detalhada basta clicar em: **visualização detalhada** e o sistema apresenta os processos em forma de listagem com colunas de detalhamento, exemplo: nomo do servidor para quem esta atribuído o processo, tipo do processo, controle de prazo dentre outros.

| Controle de Processos                                                   | 6                        |                        |                   |                          |            |            |              |              |                      |                |
|-------------------------------------------------------------------------|--------------------------|------------------------|-------------------|--------------------------|------------|------------|--------------|--------------|----------------------|----------------|
|                                                                         | 🙀 🖹 🗿                    | 🖰 🏲 🖏                  | <b>B</b> O O      | Ū.                       |            |            |              |              |                      |                |
| Visualização resumida Configurar                                        | nível de detalhe Ver pro | ocessos atribuídos a m | im Ver por marca  | dores Ver por tipo de    | e processo |            |              |              |                      |                |
|                                                                         |                          |                        |                   |                          |            |            |              | Lista        | a de Processos (5 re | gistros):      |
|                                                                         | Processo 🚺               | Atribuição <b>†</b> ↓  | Anotação 🚺        | Tipo 🕇                   | Ļ          | U 11       | et 11        | <b>⊻</b> †↓  | Última Mov. 🕇        | ļ              |
| 19.30.0                                                                 | 0001.0000273/2020-30     | samiaholanda           |                   | Procedimento - TESTE     |            |            |              |              | 330                  |                |
| 19.30.0                                                                 | 0001.0000690/2020-23     |                        |                   | Institucional - Regulame | entação    |            |              |              | 286                  |                |
| 19.30.0                                                                 | 0001.0000097/2021-26     | samiaholanda           |                   | Procedimento - TESTE     |            |            |              |              | 193                  |                |
| 19.30.0                                                                 | 0001.0000502/2021-52     | samiaholanda           |                   | Procedimento - TESTE     |            |            |              |              | 70                   |                |
| 19.30.0                                                                 | 0001.0000007/2020-34     | te                     | ste               | Procedimento - TESTE     |            |            |              |              | 50                   |                |
| 4. Adicionado<br>possibilidade de                                       | filtro po<br>e combina   | r tipo<br>ação col     | de pro<br>m os ou | ocesso<br>Itros filtr    | no<br>os   | Contro     | ole de       | Proc         | essos                | com            |
| HOMOLOGACAO MPE<br><b>SEL</b> HOMOLOGACA<br>Pesquisar no Menu (Alt + m) | o<br>Control             | e de Proce             | essos             |                          | Menu       | Pesquisar  |              | D AAG        | ≣ <b>⊕⊥</b> ≯        | <b>&lt;</b> (小 |
| <ul> <li>Acompanhamento</li> <li>Especial</li> </ul>                    |                          | i 🔽 📕                  | ļ <b>t</b> i ti   | : 🖹 🔘                    | B          | <b>P</b>   | C            |              |                      |                |
| <ul><li>Base de Conhecimento</li><li>Blocos</li></ul>                   | Visualização             | detalhada V            | er processos atr  | ibuídos a mim            | Ver por    | marcadores | Ver por tipo | de processo  |                      |                |
| Contatos                                                                |                          |                        |                   | 1 registre               | o.         |            |              |              | 1 regist             | TO:            |
| Controle de Prazos                                                      | 52                       |                        | Recebidee         | Tiegistie                |            |            | Co           | radaa        | Titogiai             | 10.            |
| E Controle de Processos                                                 |                          |                        | Receptios         |                          |            |            | Gei          | ados         |                      |                |
| ✓ Estatísticas                                                          |                          | 19.30                  | .0001.0000313/    | 2021-14                  |            |            | 19.30.1556   | 6.0000626/20 | 020-57               |                |
| ★ Favoritos                                                             |                          |                        |                   |                          |            |            |              |              |                      |                |
| 👷 Grupos                                                                | -                        |                        |                   |                          |            |            |              |              |                      |                |
|                                                                         |                          |                        |                   |                          |            |            |              |              |                      |                |
|                                                                         |                          |                        |                   |                          |            |            |              |              |                      |                |
|                                                                         |                          |                        |                   |                          |            |            |              |              |                      |                |
|                                                                         |                          |                        |                   |                          |            |            |              |              |                      |                |
|                                                                         |                          |                        |                   |                          |            |            |              |              |                      |                |
|                                                                         |                          |                        |                   |                          |            |            |              |              |                      |                |
|                                                                         |                          |                        |                   |                          |            |            |              |              |                      |                |
|                                                                         |                          |                        |                   |                          |            |            |              |              |                      |                |
|                                                                         |                          |                        |                   |                          |            |            |              |              |                      |                |
|                                                                         |                          |                        |                   |                          |            |            |              |              |                      |                |
|                                                                         |                          |                        |                   |                          |            |            |              |              |                      |                |
|                                                                         |                          |                        |                   |                          |            |            |              |              |                      |                |
| Criado pela Área de Apo                                                 | io Técnico a Ge          | stão Docum             | ental/DEPP        | LAN/ DG/ PG              | J          |            |              |              |                      | 7              |

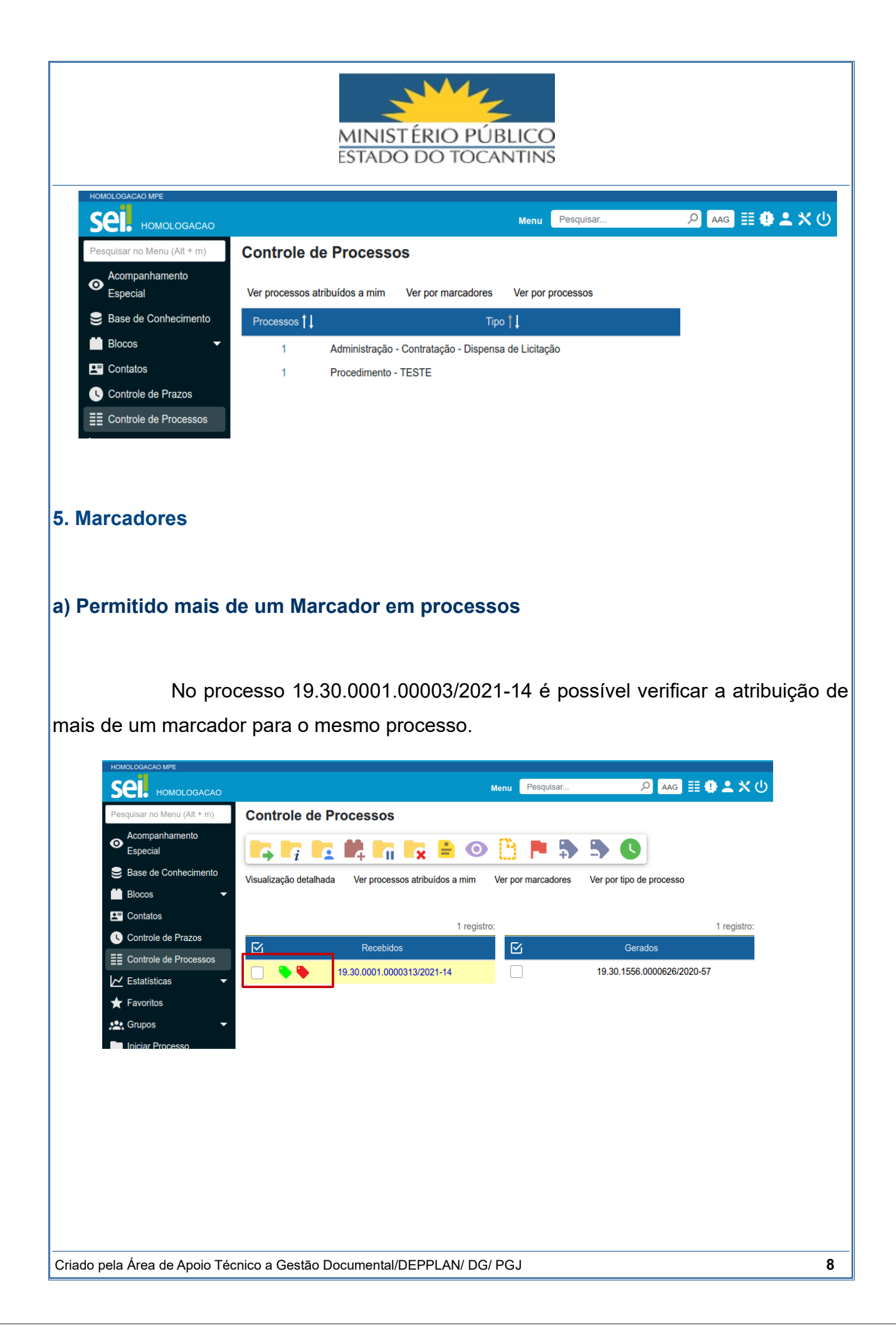

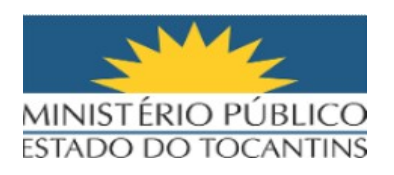

#### b) Incluídas 22 novas opções de cores para marcadores 요 🗛 🏥 🕕 ᆂ 🗙 🕛 sei Novo Marcador Salvar Cancelar 0 Especial Ícone 😂 Base de Conhe -Blocos Amarelo Amarelo Claro L= Cor tatos Amarelo Ouro AzulAzul Céu Azul Ceu Azul Marinho Azul Riviera Bege S Branco Bronze Champagne a Ciano Pontos de Co Cinza Pro ssos So Cinza Escuro Relatórios 🐤 Laranja Retorno Progra Lilás E Textos Padrão Marrom 🍋 Ouro Prata Preto Rosa Rosa Claro RoxoTijolo 🔷 Verde Verde Abacate Verde Água Verde Amazon Verde Escuro Verde Turquesa Vermelho Vinho c) Botões para adicionar e remover marcadores no Controle de Processos Será possível marcar o processo na tela abaixo e atribuir ou retirar um marcador: Sel. HOMOLOGACAO 🔎 🗛 📰 🕕 🚨 🗙 🕛 Menu Pesquisar **Controle de Processos** no Menu (Alt + m Acompanhamento 0 Especial $\mathbf{O}$ Base de Conhecimento Visualização detalhada Ver processos atribuídos a mim Ver por marc tipo de processo Blocos Contatos 1 registro: 1 registro: Controle de Prazos $\square$ Recebidos $\square$ Gerados E Controle de Processos ۵ 19.30.1556.0000626/2020-57 19.30.0001.0000313/2021-14 ✓ Estatísticas ★ Favoritos Criado pela Área de Apoio Técnico a Gestão Documental/DEPPLAN/ DG/ PGJ 9

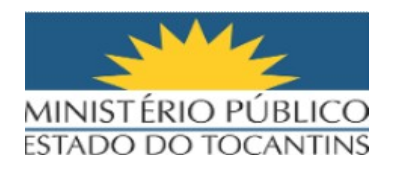

#### 6. Acompanhamento Especial

#### a) Permitido mais de um acompanhamento em processos

Esta funcionalidade significa que será possível adicionar mais de um grupo de acompanhamento para o mesmo processo.

| Sei номогодасао                                                            |                           |                                          | Menu Pesquisar   | P AA                   | ∎ ● ≛ >            |
|----------------------------------------------------------------------------|---------------------------|------------------------------------------|------------------|------------------------|--------------------|
|                                                                            | Acompanhamentos Especiais | s do Processo 19.30.0001.0000007/2020-34 |                  |                        | Adicionar          |
| Teste - uso do gestor 0039885 TESTE                                        |                           |                                          |                  | Lista de Acompanha     | mentos (2 registro |
| E-mail 0044337 TESTE                                                       | Grupo                     | Observação                               | Usuário          | Data                   | Ações              |
| Acordo de Cooperação Técnica 0058532 TESTE<br>Despacho S/N (0075451) TESTE | manual versão 4.0         |                                          | renatadescardeci | 19/08/2021<br>09:23:03 | D 🗐                |
| Nota Fiscal Eletrônica/NFE nº 00220 (0075480) TESTE Acordão (0084209) Ana  | Teste                     |                                          | renatadescardeci | 19/08/2021<br>09:22:47 | D 🗐                |
| Consultar Andamento                                                        |                           |                                          |                  |                        |                    |
| Procedimento - TESTE (1)                                                   | 1                         |                                          |                  |                        |                    |

#### b) Adicionado botão no Controle de Processos para inclusã em lote

Controle de processos é a tela inicial do sistema SEI para todos os usuários e há funcionalidades de acesso rápido, uma das funcionalidades incluídas para acesso rápido nesta versão é a inclusão em lote em acompanhamento especial, ou seja, será possível selecionar vários processos e clicar no ícone destacado na imagem abaixo:

| Sel. HOMOLOGACAO                                 |                        |                                                    |                          |   | Menu Pesquisar             | P 🗛 🗄 🕀 💄 🛠 🔱 |
|--------------------------------------------------|------------------------|----------------------------------------------------|--------------------------|---|----------------------------|---------------|
| Pesquisar no Menu (Alt * m)                      | Controle de Pre        | ocessos                                            |                          |   |                            |               |
| Acompanhamento Especial     Base de Conhecimento |                        | 🗱 🐂 💺 😫 💿 🕒 🎮 🐎                                    | 0                        |   |                            |               |
| 🖬 Blocos 👻                                       | Visualização detalhada | Ver processos atribuídos a mine Ver por marcadores | Ver por tipo de processo |   |                            |               |
| Controle de Prazos                               |                        | ון                                                 | 1 registro:              |   |                            | 1 registro:   |
| E Controle de Processos                          |                        | Recebidos                                          |                          |   | Gerados                    |               |
| Z Estatisticas                                   |                        | 19.30.0001.0000007/2020-34                         |                          | 0 | 19.30.1556.0000626/2020-57 |               |
|                                                  |                        |                                                    |                          |   |                            |               |
|                                                  |                        |                                                    |                          |   |                            |               |
|                                                  |                        |                                                    |                          |   |                            |               |
|                                                  |                        |                                                    |                          |   |                            |               |

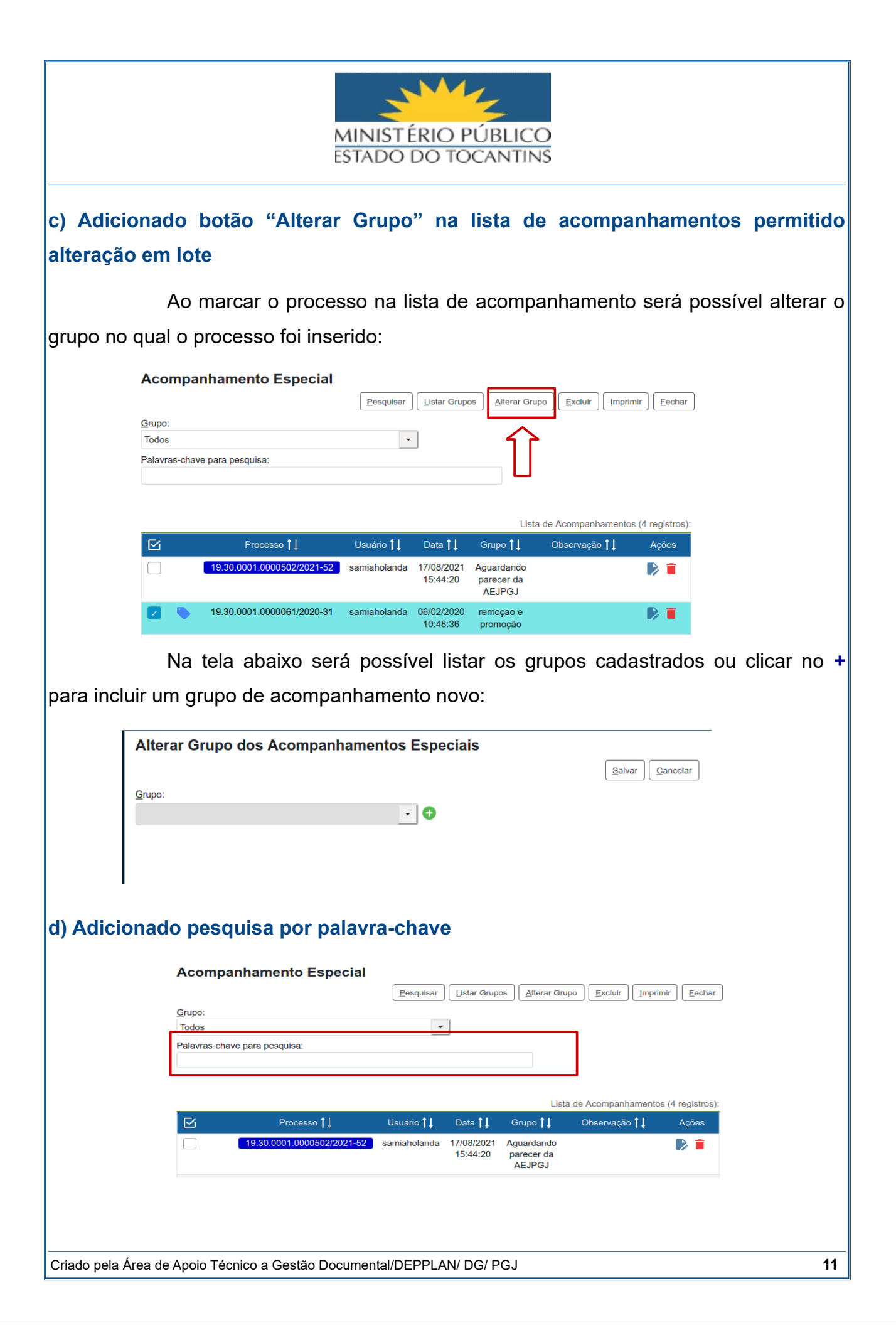

|                                                                                  | MINIST ÉRIO PÚBLICO<br>ESTADO DO TOCANTINS                                                                                                    |         |     |
|----------------------------------------------------------------------------------|----------------------------------------------------------------------------------------------------|---------|-----|
| e) Processos Sigilosos p                                                         | oderão receber acompanhamento especial                                                                                                    |         |     |
| HOMOLOGACAO MPE                                                                  | Menu Pesquisar 🔎 TESTE 🗄  🕹 🗙 🔱                                                                                                    |         |     |
| <ul> <li>■ 19.30.0001.0000097/2021-26 </li> <li>Q Consultar Andamento</li> </ul> | Image: Second second second |         |     |
| f) Campo Observações                                                             | de Acompanhamento Especial foi aumentad                                                                                                    | lo para | 500 |
| caracteres                                                                       |                                                                                                    |         |     |
| Alterar Acom<br>Grupo:<br>Teste<br>Qoservação:                                   | spanhamento Especial                                                                                                    |         |     |
| g) Campo Nome de Gruj<br>caracteres                                              | po de Acompanhamento Especial foi aumenta                                                                                                    | do para | 100 |
| Novo<br>Nome:                                                                    | Grupo de Acompanhamento                                                                                                    |         |     |
|                                                                                  |                                                                                                    |         |     |
| Criado pela Área de Apoio Técnico a Go                                           | estão Documental/DEPPLAN/ DG/ PGJ                                                                                                    |         | 12  |

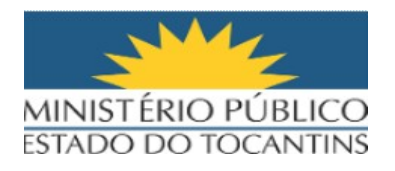

#### 7. Blocos

A funcionalidade de Blocos agora agrupa as 3 opções de blocos a saber: de assinatura, internos e de reunião, contante na tela de controle de processos conforme imagem abaixo:

| HOMOLOGACAO MPE                             |                                    |                      |                    |                          |
|---------------------------------------------|------------------------------------|----------------------|--------------------|--------------------------|
| SEI. HOMOLOGACAO                            |                                    |                      |                    |                          |
| Pesquisar no Menu (Alt + m)                 | Controle de Processos              |                      |                    |                          |
| <ul> <li>Acompanhamento Especial</li> </ul> |                                    |                      | (1). <b>••</b> •   |                          |
| Base de Conhecimento                        |                                    |                      |                    |                          |
| Blocos                                      | Visualização detalhada Ver process | sos atribuídos a mim | Ver por marcadores | Ver por tipo de processo |
| Assinatura                                  |                                    |                      |                    |                          |
| Internos                                    |                                    |                      |                    | 1 registro:              |
| Reunião                                     |                                    | Recebio              | dos                |                          |
| L= Contatos                                 |                                    | 19.30.0001           | .0000007/2020-34   |                          |
|                                             |                                    |                      |                    |                          |

#### a) possibilidade de atribuição para um usuário

Será possível atribuir um bloco para um usuário da área organizacional em que o bloco foi criado, basta clicar no ícone indicado abaixo no formato de um usuário:

| Sel. HOMOLOGA             |              |            |                    |          |                  |                     |                                             |                                           |
|---------------------------|--------------|------------|--------------------|----------|------------------|---------------------|---------------------------------------------|-------------------------------------------|
|                           |              |            |                    |          |                  |                     | Menu Pe                                     | squisar 🔎 🛤 🕄 🖄 🖄                         |
| Blocos de Ass             | sinatura     |            |                    |          |                  |                     |                                             |                                           |
|                           |              |            |                    |          |                  |                     | Pesquisar Assinar Atribuir Concluir Excluir | Novo Alterar Grupo Listar Grupos Imprimir |
| Palavras-chave para pe    | squisa:      |            | Grupo              |          |                  | Sinalizações        | Estado                                      |                                           |
|                           |              |            |                    |          |                  | Prioritários        | Gerado Retornado                            |                                           |
| Ver blocos atribuídos a r | mim          |            | Geradora:<br>Todas |          |                  | - Revisados         | Disponibilizado     Concluído               |                                           |
|                           |              |            |                    |          |                  | Comentados          | Recebido                                    |                                           |
|                           |              |            |                    |          |                  |                     |                                             |                                           |
| <b>F</b> (                | 01 H H       |            |                    | <u>.</u> |                  |                     | o (* †1                                     | Lista de Blocos (1 registro):             |
| Y Numero ↓↓               | Sinalizações | Atribuição | Estado             | Geradora | Disponibilização | Grupo               | Descrição   L                               | Ações                                     |
| 91                        | 000          |            | Retornado          | AAG      | TESTE            | Assinaturas de Edit | ais                                         |                                           |
|                           |              |            |                    |          |                  |                     |                                             | ר ר                                       |
|                           |              |            |                    |          |                  |                     |                                             |                                           |
|                           |              |            |                    |          |                  |                     |                                             |                                           |
|                           |              |            |                    |          |                  |                     |                                             |                                           |
|                           | Δ            | n clica    | r no íc            | one d    | estacad          | o acima o s         | sistema anresenta                           | , a tela abaixo com                       |
|                           | 7.0          | 5 0100     |                    |          | colacad          |                     |                                             |                                           |
| a lista da                | ucuár        | ioc do     | unida              | do nor   |                  | o nocco atri        | huir a blaca:                               |                                           |
| a lista ue                | usuai        | 105 ua     | uniua              | ue pai   | a que s          | e possa am          |                                             |                                           |
|                           |              |            |                    |          |                  |                     |                                             |                                           |
|                           |              |            |                    |          |                  |                     |                                             |                                           |
|                           |              |            |                    |          |                  |                     |                                             |                                           |
|                           |              |            |                    |          |                  |                     |                                             |                                           |
|                           |              |            |                    |          |                  |                     |                                             |                                           |
|                           |              |            |                    |          |                  |                     |                                             |                                           |
|                           |              |            |                    |          |                  |                     |                                             |                                           |
|                           |              |            |                    |          |                  |                     |                                             |                                           |
|                           |              |            |                    |          |                  |                     |                                             |                                           |
|                           |              |            |                    |          |                  |                     |                                             |                                           |
|                           |              |            |                    |          |                  |                     |                                             |                                           |
|                           | ároo do A    |            |                    | tão Dogu | um o inte l/DF   |                     |                                             |                                           |

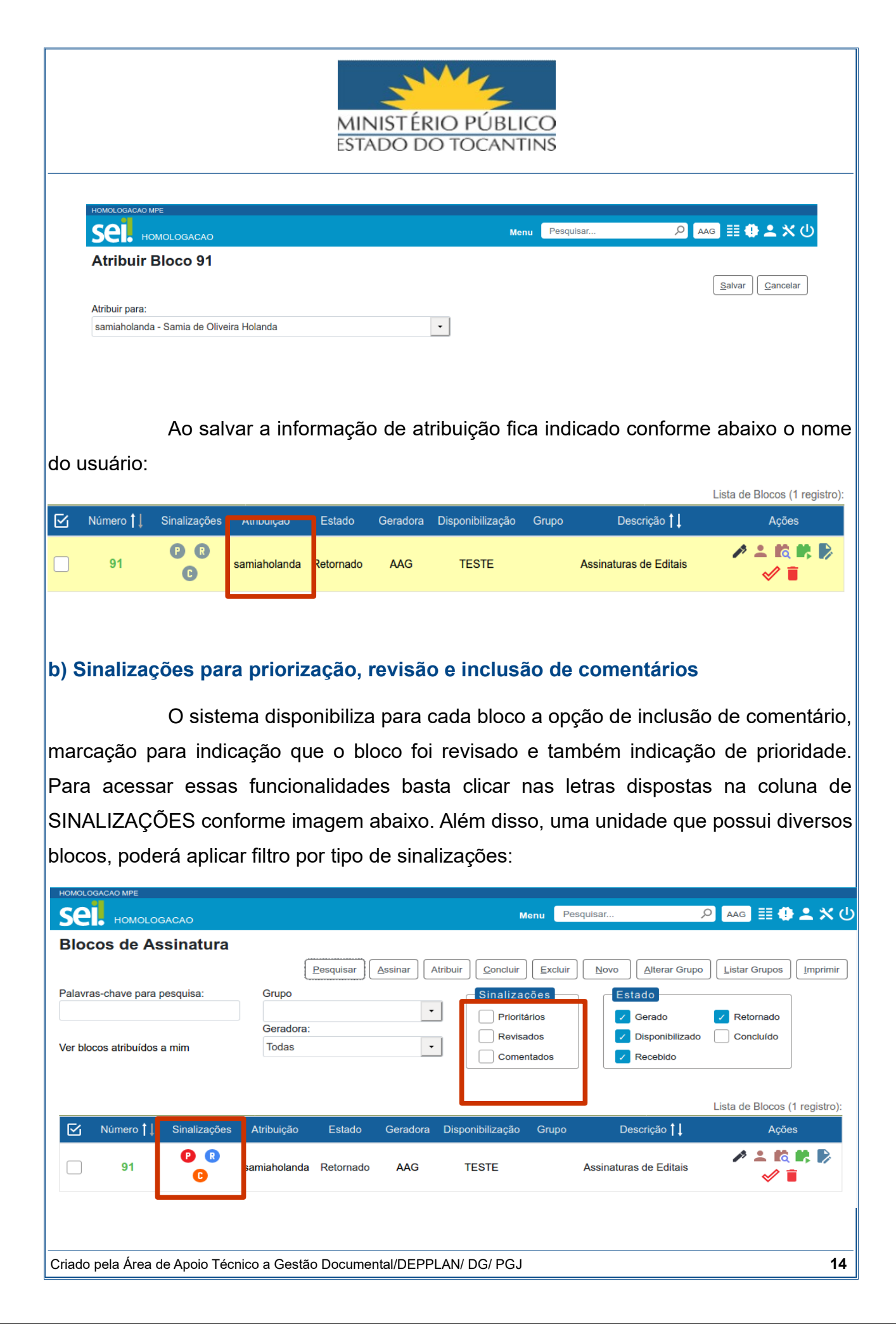

![](_page_14_Picture_0.jpeg)

# c) Adicionado botão "Incluir em Acompanhamento Especial" na tela de listagem de processos de Blocos Internos

Ao listar os processos que constam dentro de um Bloco Interno, é possível visualizar a opção de: INCLUIR EM ACOMPANHAMENTO ESPECIAL, sendo assim, basta selecionar o processo que deseja acompanhar e realizar a ação:

| HOMOLO  | GACAO M  | PE                           |                                   |                                    |                  |                                    |
|---------|----------|------------------------------|-----------------------------------|------------------------------------|------------------|------------------------------------|
| se      | но       | MOLOGACAO                    |                                   | Menu                               | isar             | 🔎 TESTE 📰 🕀 ᆂ 🗙 ୯                  |
| Proc    | cesso    | os do Bloco Interno          | 473                               | Incluir em Acompanhamento Especial | Retirar do Bloco | Imprimir Pesquisar Eechar          |
| Descri  | ção:     |                              |                                   |                                    |                  |                                    |
| Proce   | esso de  | Aquisição de Material - 2020 |                                   |                                    |                  |                                    |
| Palavra | as-chave | e para pesquisa:             |                                   |                                    |                  |                                    |
|         |          |                              |                                   |                                    | Lista de F       | Processos/Documentos (1 registro): |
|         | Seq.     | Processo                     | Тіро                              | Anotaçõ                            | es               | Ações                              |
|         | 1        | 19.30.0001.0000061/2020-31   | Institucional -<br>Regulamentação |                                    |                  | <b>i</b>                           |
|         |          |                              |                                   |                                    |                  |                                    |

d) Adicionado botão "Incluir e Dispnibilizar" na tela de inclusão de documentos em bloco

Ao selecionar um documento para inclusão em Bloco de Assinatura o sistema apresenta a facilidade de selecionar o bloco e após clicar na opção: INCLUIR E DISPONIBILIZAR, evitando que o usuário tenha que sair desta tela, acesse o bloco para finalmente disponibilizar.

| C1 ► HOMOLOGACAO     19.30.0001.0000313/2021-14     Oficio № 049-2020 (0066593) [TESTE] | Incluir em Blo                              | co de Assinatura                                   | Incluir e Disponibilizar Novo Bloco                                        |
|-----------------------------------------------------------------------------------------|---------------------------------------------|----------------------------------------------------|----------------------------------------------------------------------------|
| Q Consultar Andamento                                                                   | <u>B</u> loco:                              | <u></u>                                            |                                                                            |
|                                                                                         | Ir para Blocos de Assir                     | atura                                              |                                                                            |
|                                                                                         |                                             | Lista de docu                                      | mentos disponíveis para inclusão (1 registro)                              |
|                                                                                         | № SEI           0066593                     | Lista de docur<br>Documento<br>Ofício Nº 049-2020  | mentos disponíveis para inclusão (1 registro)<br>Data Blocos<br>19/04/2021 |
|                                                                                         | ✓         № SEI           ✓         0066593 | Lista de docur<br>Documento<br>Officio Nº 049-2020 | mentos disponíveis para inclusão (1 registro<br>Data Blocos<br>19/04/2021  |

![](_page_15_Picture_0.jpeg)

#### 8. Nova funcionalidade para controle de prazos em processos na unidade

Ao acessar o processo, clique no ícone verde no formato de relógio para atribuir um prazo ao processo:

![](_page_15_Picture_3.jpeg)

O sistema apresentará a tela abaixo para atribuição de prazo ou para concluir um prazo estabelecido anteriormente:

![](_page_15_Picture_5.jpeg)

O ícone de controle de prazo ficará indicado ao lado do número do processo, tanto na tela árvore do processo quanto na tela de controle de processos(inicial):

![](_page_15_Picture_7.jpeg)

![](_page_16_Picture_0.jpeg)

#### 9. Nova funcionalidade para inclusão de comentários em processos e documentos

Esta funcionalidade, ao ser atribuída, ficará fixa no processo ou documento mesmo após envio para outra área organizacional.

|                                                                                                    |                                                                                                    | Menu Pesquisar                   | 🔎 теяте 🏥 🔮 🗳 🗙 🕛                                                                                                    |
|----------------------------------------------------------------------------------------------------|----------------------------------------------------------------------------------------------------|----------------------------------|----------------------------------------------------------------------------------------------------|
|                                                                                                    |                                                                                                    |                                  |                                                                                                    |
| Teste - uso do gestor 0039885 TESTE                                                                                                    | Processo aberto somente                                                                                 | na unidade TESTE.                |                                                                                                    |
|                                                                                                    |                                                                                                    | Monu Pesquisar                   | Q 🔤 🗄 Ф 💌 🖒 ()                                                                                                    |
| 930.1556.0000626/2020-57                                                                                                    | Novo Comentário                                                                                         | Merru - coquiou                  |                                                                                                    |
| Teste - uso do gestor 0035075 🗛 🤌                                                                                                    |                                                                                                    |                                  | Salvar Cancelar                                                                                                    |
| Q Consultar Andamento                                                                                                    | Descrição:                                                                                              |                                  |                                                                                                    |
|                                                                                                    | TESTE MANUAL 4.0                                                                                        |                                  |                                                                                                    |
|                                                                                                    |                                                                                                    |                                  |                                                                                                    |
|                                                                                                    |                                                                                                    |                                  |                                                                                                    |
|                                                                                                    |                                                                                                    |                                  |                                                                                                    |
|                                                                                                    |                                                                                                    |                                  |                                                                                                    |
|                                                                                                    |                                                                                                    |                                  |                                                                                                    |
|                                                                                                    |                                                                                                    |                                  |                                                                                                    |
|                                                                                                    |                                                                                                    |                                  |                                                                                                    |
|                                                                                                    |                                                                                                    | Menu Pesquisar                   | Р алд III 🕀 单 🗙 🔇                                                                                                    |
| номоLogacad мре<br>Sel. номоLogacao<br>= 19.30.1556.0000626/2020-57 🗩 S                                                                                                    | Comentários                                                                                             | Menu Pesquisar                   | P 🗛 🗄 🗘 🗙 🗘                                                                                                    |
| HOMOLOGACAD MPE<br>SCI. HOMOLOGACAO<br>19.30.1556.0000626/2020-57  S<br>Teste - uso do gestor 0035075 Ang                                                                                                    | Comentários                                                                                             | Menu Pesquisar                   | 2 (AAG) III () 🕹 🗙 🗙 ()<br>Novo                                                                                                    |
| HOMOLOGACAO MPE<br>SCI. HOMOLOGACAO<br>19:30.1556.00006526/202057<br>Teste - uso do gestor 0035075 AG                                                                                                    | <b>Comentários</b><br>Ver todos                                                                         | Menu Pesquisar                   |                                                                                                    |
| HOMOLOGACAD MPE<br>SQL HOMOLOGACAO<br>19.30.1556.0000626/2020.57<br>Teste - uso do gestor 0035075<br>Consultar Andamento                                                                                                    | <b>Comentários</b><br>Ver todos                                                                         | Menu Pesquisar                   | ی کی کی کی کی کی کی کی کی کی کی کی کی کی                                                                                                    |
| HOMOLOGACAO MPE<br>SCI. HOMOLOGACAO<br>19:30:1556:0000626/2020577<br>Teste - uso do gestor 0035075 AG<br>Consultar Andamento                                                                                                    | Comentários<br>Ver todos<br>Data                                                                        | Menu Pesquisar<br>Unidade        | AG E Comentários (1 registro):          Usuário       Ações                                                                                                    |
| HOMOLOGACAO MPE<br>SQL HOMOLOGACAO<br>19.30.1556.0000626/2020-57  S<br>Teste - uso do gestor 0035075  G<br>Consultar Andamento                                                                                                    | Comentários<br>Ver todos<br>Data<br>17/08/2021 16:38:31                                                 | Menu Pesquisar<br>Unidade<br>AAG | Lista de Comentários (1 registro):<br>Usuário Ações<br>renatadescardeci                                                                                                    |
| HOMOLOGACAO MPE<br>SCI. HOMOLOGACAO<br>1930.1555.0000626/2020-57<br>Teste - uso do gestor 0035075<br>Teste - uso do gestor 0035075<br>Consultar Andamento                                                                                                    | Comentários           Ver todos           Data           17/08/2021 16:38:31           TESTE MANUAL 4.0 | Menu Pesquisar<br>Unidade<br>AAG | Aco E      Aco     E      Aco     E      Comentários (1 registro):     Usuário     Ações     renatadescardeci     E      Tenatadescardeci                                                                                                    |
| HOMOLOGACAO MPE<br>SCI. HOMOLOGACAO<br>19.30.1556.0000626/2020-57<br>Teste - uso do gestor 0035075 ANG<br>Consultar Andamento                                                                                                    | Comentários<br>Ver todos<br>Data<br>17/08/2021 16:38:31<br>TESTE MANUAL 4.0                             | Menu Pesquisar<br>Unidade<br>AAG | And III (Particular) Novo Lista de Comentários (1 registro): Usuário Ações renatadescardeci I (Particular)                                                                                                    |
| HOMOLOGACAO MPE<br>SCI. HOMOLOGACAO<br>19.30.1556.0000626/2020-57<br>Teste - uso do gestor 0035075<br>Consultar Andamento                                                                                                    | Comentários<br>Ver todos<br>Data<br>17/08/2021 16:38:31<br>TESTE MANUAL 4.0                             | Menu Pesquisar<br>Unidade<br>AAG | Aco E      Aco     E      Comentários (1 registro):     Usuário     Ações renatadescardeci      E      E                                                                                                    |
| HOMOLOGACAO MPE<br>SCE. HOMOLOGACAO<br>19:30.1556.0000626/2020-57  S<br>Teste - uso do gestor 0035075 ANG<br>Consultar Andamento                                                                                                    | Comentários<br>Ver todos<br>Data<br>17/08/2021 16:38:31<br>TESTE MANUAL 4.0                             | Menu Pesquisar<br>Unidade<br>AAG | P       AAG       Image: Comparison of the second second s                   |
| HOMOLOGACAD MPE         ID:300.1556.0000626/2020-57         Teste - uso do gestor 0035075         Consultar Andamento                                                                                                    | Comentários<br>Ver todos<br>Data<br>17/08/2021 16:38:31<br>TESTE MANUAL 4.0                             | Menu Pesquisar Unidade AAG       | Image: Constraints       Image: Constraints       Image: Constandard       Image: Constandard       Image: Co                                                                                                    |
| HOMOLOGACAD MPE         Image: Homologacad         Image: Homologacadad         Image: Homologacadad         Image: Homologacada | Comentários<br>Ver todos<br>Data<br>17/08/2021 16:38:31<br>TESTE MANUAL 4.0                             | Menu Pesquisar<br>Unidade<br>AAG | Aco   Lista de Comentários (1 registro):   Usuário   Ações   renatadescardeci                                                                                                    |
| HOMOLOGACAD MPE         ID.30.1556.0000626/2020-57         Teste - uso do gestor 0035075         Consultar Andamento                                                                                                    | Comentários<br>Ver todos<br>Data<br>17/08/2021 16:38:31<br>TESTE MANUAL 4.0                             | Menu Pesquisar<br>Unidade<br>AAG | Image: Constraint of the second second se |
| IDMOLOGACAD MPE  ID 30.1556 0000626/2020-57  Teste - uso do gestor 0035075  Consultar Andamento                                                                                                    | Comentários<br>Ver todos<br>Data<br>17/08/2021 16:38:31<br>TESTE MANUAL 4.0                             | Menu Pesquisar<br>Unidade<br>AAG | A.G       Image: Constraints       Image: Constraints       Image: Constanding: Constraints       Image: Cons                                                                                                    |

![](_page_17_Picture_0.jpeg)

#### **10. Documento Externo**

#### a) Campos separados para "Número" e "Nome na Árvore"

|                                              | Menu Pesquisar 9                                                                                               |                    |
|----------------------------------------------|----------------------------------------------------------------------------------------------------|--------------------|
|                                              | Registrar Documento Externo Tipo do Documento: Data do Documento: Número: Nome na Árvore: Formato Nato-digital | Salvar Vol         |
| Consultar Andamento  Processos Relacionados: | Remetente:                                                                                                    | ۵ 🔊                |
| Procedimento - TESTE (1)                     | Interessados:                                                                                                  | ₽ <b> }</b><br>↑ ↓ |

#### b) Nova opção "Para arquivamento" disponível para documentos digitalizados

Ao marcar a opção "para arquivamento" fica registrado que o usuário encaminhou o arquivo físico para a área de Arquivo Geral – explicação encontra-se no ícone de interrogação da tela de inclusão de documento externo.

| Tipo do Documento:                                                   | Data do Documento:     |  |
|----------------------------------------------------------------------|------------------------|--|
|                                                                      |                        |  |
| Número: Nome na Árvore:                                              |                        |  |
| Formato                                                              | ? Tipo de Conferência: |  |
| <ul> <li>Nato-digital</li> <li>Digitalizado nesta Unidade</li> </ul> | Para arguivamento 2    |  |
| Remetente:                                                           |                        |  |
| Interessados:                                                        | 2 ×                    |  |
|                                                                      |                        |  |
|                                                                      |                        |  |
|                                                                      |                        |  |
|                                                                      |                        |  |
|                                                                      |                        |  |
|                                                                      |                        |  |
|                                                                      |                        |  |
|                                                                      |                        |  |

![](_page_18_Picture_0.jpeg)

#### **11. Processos Sigilosos**

a) Adicionadas mais informações no resultado do Acervo de Sigilosos da Unidade (Observações e Acompanhamentos Especiais)

| Acervo        | de Processos Sigiloso      | os da Unidade                             |                            |                         |                  |              |                                 |             |                                  |                   |
|---------------|----------------------------|-------------------------------------------|----------------------------|-------------------------|------------------|--------------|---------------------------------|-------------|----------------------------------|-------------------|
|               |                            |                                           |                            |                         |                  |              |                                 |             | Pesquisar                        | Gerar Planilha    |
| Nº do Proces  | \$\$0:                     |                                           |                            |                         |                  |              |                                 |             |                                  |                   |
| Tipo do Proc  | esso:                      | Todos                                     |                            |                         |                  |              |                                 | •           |                                  |                   |
| Interessado:  |                            |                                           |                            |                         |                  |              |                                 |             |                                  |                   |
| Obs. desta U  | Inidade:                   |                                           |                            |                         |                  |              |                                 |             |                                  |                   |
| Credencial na | a Unidade:                 |                                           |                            |                         |                  |              |                                 |             |                                  |                   |
| Periodo de A  | Autuação:                  |                                           | iii a                      |                         |                  |              |                                 |             |                                  |                   |
|               |                            | Somente processos                         | em tramitação na unidade   |                         |                  |              |                                 |             |                                  |                   |
| Legenda:      |                            | <ul> <li>Credencial ativa</li> </ul>      |                            |                         |                  |              |                                 |             |                                  |                   |
|               |                            | <ul> <li>Credencial inativa (s</li> </ul> | em permissão na unidad     | e)                      |                  |              |                                 |             |                                  |                   |
|               |                            | <ul> <li>Credencial finalizada</li> </ul> | a (renúncia / cassação / a | nulação / cancelamento) |                  |              |                                 |             |                                  |                   |
|               |                            |                                           |                            |                         |                  |              |                                 |             |                                  |                   |
|               |                            |                                           |                            |                         |                  |              |                                 |             | Lista de Processo                | os (4 registros): |
| <b>E</b> 2    | Processo                   | Autuooão † I                              | Tipe † I                   | Obean/ações da Unidada  |                  | Acompanha    | amento Especial                 |             |                                  | Acões             |
|               | Flocesso                   | Autuação   ‡                              | ubo I t                    | Observações da Onidade  | Data             | Usuário      | Grupo                           | Observações |                                  | Ações             |
|               | 19.30.0001.0000502/2021-52 | 08/06/2021                                | Procedimento - TES         | re                      | 17/08/2021 15:44 | samiaholanda | Aguardando parecer<br>da AEJPGJ |             | <ul> <li>samiaholanda</li> </ul> |                   |
|               | 19.30.0001.0000097/2021-26 | 29/01/2021                                | Procedimento - TES         | ſE                      |                  |              |                                 |             | <ul> <li>samiaholanda</li> </ul> |                   |
|               | 19.30.0001.0000183/2020-35 | 04/03/2020                                | Procedimento - TES         | ſE                      |                  |              |                                 |             | ○ samiaholanda                   |                   |

# b) No gerenciamento de credenciais do processo agora são listadadas todas as credencias e não somente as que o usuário concedeu

Ao gerar uma credencial de acesso, os usuários credenciados podem credenciar outros usuários para atuar no processo sigiloso, a novidade no gerenciamento de credenciais é que será listado todos os usuários credenciados até para quem não concedeu uma determinada credencial, a visualização da lista de credenciados esta demonstrada na tela 02 da sequência abaixo:

![](_page_18_Picture_6.jpeg)

![](_page_19_Picture_0.jpeg)

Conforme imagem abaixo da tela de gerenciamento de credenciais é possível <u>visualizar a credencial que o usuário agnelpovoa concedeu à samiaholanda,</u> essa informação não ficava disponível na versão anterior do sistema SEI:

| Sel. HOMOLOGACAO                           |           |                  | м                | enu Pesqu | iisar               | , Р те            | STE 🔠 🚯     | <b>ર ×</b> હ |
|--------------------------------------------|-----------|------------------|------------------|-----------|---------------------|-------------------|-------------|--------------|
| = 19.30.0001.0000502/2021-52 <b>Or</b> (O) | Geren     | ciar Crede       | nciais           |           |                     |                   |             |              |
| Q Consultar Andamento                      | Conceder  | Credencial para: |                  | L         | sta de Credenci     | iais Concedidas / | Cassadas (3 | registros):  |
|                                            |           | De               | Para             |           | - Concessão         | Panovação         | Cassação    | ٨٥٥٩٩        |
|                                            | Usuári    | io Unidade       | Usuário          | Unidade   | - Concessão         | Renovação         | Cassaçau    | Ações        |
|                                            | agnelpo   | voa ACEMA        | samiaholanda     | TESTE     | 19/08/2021<br>11:00 |                   |             |              |
|                                            | samiahola | anda TESTE       | agneipovoa       | ACEMA     | 19/08/2021<br>10:54 |                   |             |              |
|                                            | samiahola | anda TESTE       | lucielemarchezan | AEPGPC    | 19/08/2021<br>10:50 |                   |             |              |

### 12. Usuário Externo

| MINISTÉRIO PÚBLICO DO ESTADO DO TOCANTINS            |                                    |                                                                        |        |
|------------------------------------------------------|------------------------------------|------------------------------------------------------------------------|--------|
| SCI. HOMOLOGACAO<br>Cadastro de Usuário Externo      |                                    |                                                                        |        |
| Dados Cadastrais<br>Iome do Representante:           |                                    |                                                                        | PT] EN |
| ome Social do Representante (opcional, identidade de | e gênero - Decreto nº 8.727/2016): | Estangeiro                                                             |        |
| PF:                                                  | RG:                                | Órgão Expedidor.                                                       |        |
| elefone Comercial:                                   | Telefone Celular:                  | Telefone Residencial:                                                  |        |
| indereço Residencial:                                |                                    |                                                                        |        |
| Complemento:                                         |                                    | Bairro:                                                                |        |
| País: Estado:<br>Brasil -                            | Cidade:                            | CEP:                                                                   |        |
| Dados de Autenticação                                |                                    |                                                                        |        |
| -mail pessoal:                                       |                                    |                                                                        |        |
| enha (no mínimo 8 caracteres com letras e número     | os):                               |                                                                        |        |
| onfirmar Senha:                                      |                                    |                                                                        |        |
| Hulfu                                                | Dim                                | glte o código da imagem ao lado considerando malúsculas e<br>inósculas |        |
| Enviar Voltar                                        |                                    |                                                                        |        |
|                                                      |                                    |                                                                        |        |
|                                                      |                                    |                                                                        |        |
|                                                      |                                    |                                                                        |        |
|                                                      |                                    |                                                                        |        |

![](_page_20_Picture_0.jpeg)

## b) Formulário de cadastro disponível também no idioma inglês

| Registration Data                                                                                                    |                                                                                                    |                                        |                                      |
|----------------------------------------------------------------------------------------------------|----------------------------------------------------------------------------------------------------|----------------------------------------|--------------------------------------|
| Name:                                                                                                    |                                                                                                    |                                        |                                      |
| 1                                                                                                    |                                                                                                    | 🔽 F                                    | oreigner                             |
| Passport Number:                                                                                                    | Issuing Country:                                                                                                    | •                                      |                                      |
| Work Phone:                                                                                                    | Cell Phone:                                                                                                    | Home                                   | e Phone:                             |
|                                                                                                    |                                                                                                    |                                        |                                      |
| Home Address:                                                                                                    |                                                                                                    |                                        |                                      |
| Address Complement:                                                                                                    |                                                                                                    | Distri                                 | ict:                                 |
| Country: State:                                                                                                    | City                                                                                                    | Post                                   | al Code:                             |
| Brasil •                                                                                                    | • •                                                                                                    | -                                      |                                      |
|                                                                                                    |                                                                                                    |                                        |                                      |
|                                                                                                    |                                                                                                    |                                        |                                      |
| Personal E-mail:                                                                                                    |                                                                                                    |                                        |                                      |
| Password (at least 8 characters with let                                                                                                    | ters and numbers):                                                                                                    |                                        |                                      |
| Confirm Password:                                                                                                    |                                                                                                    |                                        |                                      |
|                                                                                                    |                                                                                                    |                                        |                                      |
| n 9TS                                                                                                    |                                                                                                    | Enter the code of the image on<br>case | the side considering upper and lower |
|                                                                                                    |                                                                                                    |                                        |                                      |
| Submit Back                                                                                                    |                                                                                                    |                                        |                                      |
| ossibilidade de info<br>erna                                                                                                    | ormar uma data de ca                                                                                                    | alidade na Liber                       | ação para Assinatı                   |
| ossibilidade de info<br>erna                                                                                                    | ormar uma data de ca                                                                                                    | alidade na Liber                       | ação para Assinatı                   |
| Possibilidade de info<br>erna                                                                                                    | ormar uma data de ca                                                                                                    | alidade na Liber                       | ação para Assinatı                   |
| Possibilidade de info<br>erna                                                                                                    | ormar uma data de ca<br>Gerenciar Assinaturas Exte                                                                                                    | alidade na Liber                       | ação para Assinatı                   |
| Possibilidade de info<br>erna<br>SEE Homologacao<br>I 19.30.0001.0000313/2021-14                                                                                            | ormar uma data de ca<br>Gerenciar Assinaturas Exte                                                                                                    | alidade na Liber                       | ação para Assinatı                   |
| Possibilidade de info<br>erna<br>SEE HOMOLOGACAO<br>Marine 19.30.0001.0000313/2021-14<br>Cicio Nº 049-2020 (0066593) TESTE<br>Consultar Andamento                           | ormar uma data de ca<br>Gerenciar Assinaturas Exte<br>E-mail da Unidade:<br>HOM-MPE/Contato SEI <sei@mpto.mp.br></sei@mpto.mp.br>                                                                                                    | alidade na Liber                       | ação para Assinatı                   |
| Possibilidade de info<br>erna<br>SEL HOMOLOGACAO<br>19.30.0001.0000313/2021-14<br>Oficio Nº 04952020 (0066593) TESTE<br>Consultar Andamento                                 | Gerenciar Assinaturas Exte<br>E-mail da Unidade:<br>HOM-MPE/Contato SEI <sei@mpto.mp.br><br/>Liberar Assinatura Externa para:</sei@mpto.mp.br>                                                                                                    | alidade na Liber<br>ernas              | ação para Assinati                   |
| Possibilidade de info<br>erna<br>SEC HOMOLOGACAO<br>19.30.0001.0000313/2021-14<br>19.30.0001.0000313/2021-14<br>Cificio Nº 049-2020 (0086593), TESTE<br>Consultar Andamento | Gerenciar Assinaturas Exte<br>E-mail da Unidade:<br>HOM-MPE/Contato SEI <sei@mpto.mp.br><br/>Liberar Assinatura Externa para:<br/>Sămia de Oliveira Holanda (samiaholanda@</sei@mpto.mp.br>                                                                                                    | alidade na Liber                       | ação para Assinati                   |
| Possibilidade de info<br>erna<br>SEE HOMOLOGACAO<br>19.30.0001.0000313/2021-14<br>Sificio Nº 049-2020 (0066593) TESTE<br>Consultar Andamento                                | Gerenciar Assinaturas Exte<br>E-mail da Unidade:<br>HOM-MPE/Contato SEI <sei@mpto.mp.br><br/>Liberar Assinatura Externa para:<br/>Sămia de Oliveira Holanda (samiaholanda@<br/>Com visualização Integral do processo</sei@mpto.mp.br>                                                                                                    | alidade na Liber<br>ernas              | ação para Assinati                   |
| Possibilidade de info<br>erna<br>SEC HOMOLOGACAO<br>9 19.30.0001.0000313/2021-14<br>Cicio Nº 049:2020 (0066593) TESTE<br>Consultar Andamento                                | Gerenciar Assinaturas External da Unidade:         HOM-MPE/Contato SEI <sei@mpto.mp.br>         Liberar Assinatura Externa para:         Sămia de Oliveira Holanda (samiaholanda)         I com visualização Integral do processo         Permitir inclusão de documentos         Validade (dias):</sei@mpto.mp.br>                                                            | ernas                                  | ação para Assinati                   |
| Possibilidade de info<br>erna                                                                                                    | Gerenciar Assinaturas External da Unidade:         HOM-MPE/Contato SEI <sei@mpto.mp.br>         Liberar Assinatura Externa para:         Sâmia de Oliveira Holanda (samiaholanda)         I com visualização Integral do processo         Permitir Inclusão de documentos         Validade (dias):         10</sei@mpto.mp.br>                                                 | enha:                                  | ação para Assinati                   |
| Possibilidade de info<br>erna<br>SEC HOMOLOGACAO<br>19.30.0001.0000313/2021-14<br>Consultar Andamento                                                                       | Gerenciar Assinaturas Exte<br>E-mail da Unidade:<br>HOM-MPE/Contato SEI <sei@mpto.mp.br><br/>Liberar Assinatura Externa para:<br/>Sâmia de Oliveira Holanda (samiaholanda@<br/>Com visualização Integral do processo<br/>Permitir inclusão de documentos<br/>Validade (dias):<br/>10<br/>Liberar</sei@mpto.mp.br>                                                              | ernas                                  | ação para Assinati                   |
| Possibilidade de info<br>erna<br>I 19.30.0001.0000313/2021-14<br>Díficio Nº 049-2020 (0066593) TESTE<br>Consultar Andamento                                                 | Gerenciar Assinaturas Extention         E-mail da Unidade:         HOM-MPE/Contato SEI <sei@mpto.mp.br>         Liberar Assinatura Externa para:         Sâmia de Oliveira Holanda (samiaholanda@         Com visualização Integral do processo         Permitir inclusão de documentos         Validade (dias):         10         Liberar</sei@mpto.mp.br>                   | ernas                                  | ação para Assinati                   |
| Possibilidade de info<br>erna                                                                                                    | Gerenciar Assinaturas Externation         E-mail da Unidade:         HOM-MPE/Contato SEI <sei@mpto.mp.br>         Liberar Assinatura Externa para:         Sămia de Oliveira Holanda (samiaholanda@         Com visualização Integral do processo         Permitir inclusão de documentos         Validade (dias):         10         Liberar</sei@mpto.mp.br>                 | ernas                                  | ação para Assinati                   |
| Cossibilidade de info<br>erna<br>Consultar Andamento                                                                                                    | Gerenciar Assinaturas External da Unidade:         HOM-MPE/Contato SEI <sei@mplo.mp.br>         Liberar Assinatura Externa para:         Sămia de Oliveira Holanda (samiaholanda@         Com visualização integral do processo         Permitir Inclusão de documentos         Validade (dias):         10         Liberar         0         Campo validade,</sei@mplo.mp.br> | ernas<br>mpto.mp.br)<br>enha:          | ação para Assinato                   |
| Cossibilidade de info<br>erna                                                                                                    | Gerenciar Assinaturas Extention         E-mail da Unidade:         HOM-MPE/Contato SEI <sei@mpto.mp.br>         Liberar Assinatura Externa para:         Sămia de Oliveira Holanda (samiaholanda@         Permitir inclusão de documentos         Validade (dias):         10         Liberar</sei@mpto.mp.br>                                                                 | ernas                                  | ação para Assinato                   |
| Possibilidade de info<br>erna                                                                                                    | Gerenciar Assinaturas Extention         E-mail da Unidade:         HOM-MPE/Contato SEI <sei@mpto.mp.br>         Liberar Assinatura Externa para:         Sâmia de Oliveira Holanda (samiaholanda@         Com visualização Integral do processo         Permitir inclusão de documentos         Validade (dias):         10         Liberar</sei@mpto.mp.br>                   | ernas                                  | ação para Assinato                   |
| Ao informar<br>forme imagem abaixo:                                                                                                    | Gerenciar Assinaturas Extention         E-mail da Unidade:         HOM-MPE/Contato SEI <sei@mpto.mp.br>         Liberar Assinatura Externa para:         Sâmia de Oliveira Holanda (semiaholanda@         @ com visualização Integral do processo         Permitir inclusão de documentos         Validade (dias):         10         Liberar</sei@mpto.mp.br>                 | enha:                                  | ação para Assinato                   |
| Ao informar<br>forme imagem abaixo:                                                                                                    | Gerenciar Assinaturas Exter         E-mail da Unidade:         HOM-MPE/Contato SEI <sei@mpto.mp.br>         Liberar Assinatura Externa para:         Sâmia de Oliveira Holanda (samiaholanda@         Com visualização integral do processo         Permitir inclusão de documentos         Validade (dias):         10         Liberar</sei@mpto.mp.br>                       | ernas                                  | ação para Assinato                   |

|                                                                                           | MINI<br>Estat                                                                                                    | ST ÉRIO PÚ                          | BLICO<br>INTINS                      |                         |                                                            |                                                        |
|-------------------------------------------------------------------------------------------|----------------------------------------------------------------------------------------------------|-------------------------------------|--------------------------------------|-------------------------|------------------------------------------------------------|--------------------------------------------------------|
| SEL, HOMOLOGACAO<br>Controle de Acessos Externos<br>Alterar Senha<br>Pesquisa Pública     | Controle de Acessos Externos<br>Ver expirados<br>Processo De<br>19.30.0001.00003132021-14                                                                     | rcumento para Assinatura<br>0066593 | Tipo<br>Ofício                       | Liberação<br>19/08/2021 | Lista<br>Validade<br>28/09/202                             | Menu 💄<br>de Acessa & Externos (3 registros);<br>Ações |
| Na lista de a<br>ocesso foi adici                                                         | cessos externos<br>onada uma colu                                                                                                    | iberados<br>na para indi            | constant<br>car a dat                | e nas<br>a/hora         | funcion<br>de visua                                        | alidades<br>alização p                                 |
| IDEXNOLOGIEROOMEREZONALEE     Geree       Oficio Nº 049-2020 (0006593) TESTE     E-mail d | nciar Disponibilizações de Acesso E:<br><sup>Ia Unidade:</sup>                                                                                                | xterno<br>•                         |                                      |                         |                                                            |                                                        |
| Destinal<br>E-mail d<br>Motive:                                                           | tário:                                                                                                    |                                     | Eiltrar somente usuários exten       | 105                     |                                                            |                                                        |
| Som                                                                                       | Acompainhamento integral do processo     Disponibilização de documentos entio para usuários externos     Permitir inclusão de documentos s (dias):     Senha: |                                     |                                      |                         |                                                            |                                                        |
| Babou                                                                                     | ibilizar<br>Destinatário<br>Sârnia de Oliveira Holanda<br>samiaholanda@mplo.mp.br                                                                             | Unidade<br>TESTE                    | Disponibilização<br>18/08/2021 14:24 | Validade<br>23/08/2021  | Lista de Disconibi<br>Visualização Car<br>18/08/2021 14:24 | lizações de Acesso Externo (1 reç<br>Incelamento Ações |
|                                                                                           |                                                                                                    |                                     |                                      |                         |                                                            |                                                        |
|                                                                                           |                                                                                                    |                                     |                                      |                         |                                                            |                                                        |
|                                                                                           |                                                                                                    |                                     |                                      |                         |                                                            |                                                        |
|                                                                                           |                                                                                                    |                                     |                                      |                         |                                                            |                                                        |
| ado pela Área de Apoio Te                                                                 | écnico a Gestão Document                                                                                                    | al/DEPPLAN/ DG/                     | PGJ                                  |                         |                                                            |                                                        |

![](_page_22_Picture_0.jpeg)

e) Possibilidade de inclusão de documentos por usuário externo. Os tipos de documentos disponíveis para escolha na liberação do Acesso Externo são os sinalizados com a opção "Permitida inclusão por usuário externo"

O usuário que liberar acesso de um processo para usuário externo, terá a opção de marcar o campo sinalizado abaixo: **PERMITIR INCLUSÃO DE DOCUMENTOS**. Ao marcar essa opção o sistema apresenta o campo: **TIPOS DE DOCUMENTOS LIBERADOS PARA INCLUSÃO (clique na lupa para selecionar).** 

| E. HOMOLOGACAO                                        |                                                                               | Menu Pesquisar | P TESTE |
|-------------------------------------------------------|-------------------------------------------------------------------------------|----------------|---------|
| 19.30.0001.0000690/2020-23<br>- 📄 Ata 0084211 (теsте) | Gerenciar Disponibilizações de Acesso Externo                                 |                |         |
| Consultar Andamento                                   | E-mail da Unidade:                                                            |                |         |
| Consultar Printamonito                                | HOM-MPE/Contato SEI <sei@mpto.mp.br></sei@mpto.mp.br>                         |                |         |
|                                                       | Destinatário:                                                                 |                |         |
|                                                       | Sâmia de Oliveira Holanda (samiaholanda@mpto.mp.br) Filtrar somente usuários  | externos       |         |
|                                                       | E-mail do Destinatário:                                                       |                |         |
|                                                       | samiaholanda@mpto.mp.br                                                       |                |         |
|                                                       | Motivo:                                                                       |                |         |
|                                                       | teste inclusão de documento por usuario externo                               |                |         |
|                                                       |                                                                               |                |         |
|                                                       |                                                                               |                |         |
|                                                       | Тіро                                                                          |                |         |
|                                                       | Acompanhamento integral do processo                                           |                |         |
|                                                       | Disponibilização de documentos                                                |                |         |
|                                                       |                                                                               |                |         |
|                                                       | Somente para usuários externos                                                |                |         |
|                                                       | Permitir inclusão de documentos                                               |                |         |
|                                                       |                                                                               |                |         |
|                                                       |                                                                               |                |         |
|                                                       | Tipos de documentos liberados para inclusão (clique na lupa para selecionar): |                |         |
|                                                       |                                                                               |                | Q       |
|                                                       |                                                                               |                | X       |
|                                                       |                                                                               |                |         |
|                                                       | Validade (dias): Senha:                                                       |                |         |
|                                                       |                                                                               |                |         |
|                                                       |                                                                               |                |         |
|                                                       | Disponibilizar                                                                |                |         |

\*\*Caso ocorra de clicar na lupa e o documento a ser liberado para inclusão pelo usuário externo não esteja listado, será necessário entrar em contato com a gestora do sistema no telefone: 3216-7605 ou abrir chamado no sistema: <u>https://echamados.mpto.mp.br</u>.

![](_page_23_Picture_0.jpeg)

#### 13. Pesquisa

a) Possibilidade de recuperar processos filtrando por dados existentes nos documentos (ex.: todos os processos onde um usuário assinou um documento)

Incluído o campo: Texto para Pesquisa. É possível informar o **número do documento ou do processo** no referido campo (antes só localizava o protocolo pelo campo Nº SEI).

| HOMOLOGACAO MPE               |                                                        |                                |                                  |
|-------------------------------|--------------------------------------------------------|--------------------------------|----------------------------------|
| Sel номогодасао               |                                                        |                                |                                  |
|                               |                                                        | Pesquisar Limpar               | Minhas Pesquisas Salvar Pesquisa |
|                               | Pesquisar<br>Processos<br>Documentos Gerados Externos  | Com Tramitação na Unidade      |                                  |
| Texto para Pesquisa:          | 1                                                      | ?                              |                                  |
| Órgão Gerador:                | Todos selecionados *                                   | Restringir ao Órgão da Unidade |                                  |
| Unidade Geradora:             |                                                        |                                |                                  |
| Assunto:                      |                                                        |                                |                                  |
| Assinatura / Autenticação:    | Samia de Oliveira Holanda (samiaholanda)               |                                |                                  |
| Contato:                      |                                                        |                                |                                  |
|                               | ✓ Interessado ✓ Remetente                              | Destinatário                   |                                  |
| Especificação / Descrição:    |                                                        | ?                              |                                  |
| Obs. desta Unidade:           |                                                        | ?                              |                                  |
| Nº SEI:                       |                                                        | (Processo/Documento)           |                                  |
| Tipo do Processo:             |                                                        | •                              |                                  |
| Tipo do Documento:            |                                                        | •                              |                                  |
| Número:                       |                                                        |                                |                                  |
| Nome na Árvore:               |                                                        |                                |                                  |
| Usuário Gerador:              |                                                        |                                |                                  |
| Data entre:                   | e                                                      | Data de Inclusão no SEI •      | Exibindo 1 - 10 de 16            |
| 🜲 Institucional - Regulame    | ntação Nº 19.30.1500.0000132/2019-76 (Parecer Técnico) |                                | 0045819                          |
| Parecer Técnico Justificativa | Considerando a Resolução                               |                                |                                  |
| Ur                            | iidade Geradora: APTGD                                 | Usuário: samiaholanda          | Data de Inclusão: 01/12/2020     |

\*\*Favor verificar na interrogação aposta após o campo, as especificações de como realizar a pesquisa assim como o retorno que é gerado e qual a forma da busca realizada, as quais estão especificadas abaixo:

![](_page_24_Picture_0.jpeg)

A pesquisa busca as informações para apresentar no resultado nos seguintes campos:

- No corpo dos documentos criados no próprio processo (tipo de documento, número, data, texto, sigla, assinatura, tudo que se visualiza no documento pode ser pesquisado);
- Nos documentos externos digitalizados com processamento de OCR -Reconhecimento Ótico de Caracteres (se sua unidade digitaliza documentos, certifique-se que a opção de OCR está ativa no programa de escaneamento);
- 3. Nos documentos externos de texto (planilhas, txt, html, doc, docx, xls, pdf, etc.);
- 4. Nos dados cadastrais de processos e documentos.

| A pesquisa pode ser realizada por:                                                                |                                        |
|---------------------------------------------------------------------------------------------------|----------------------------------------|
| 1. Palavras, Siglas, Expressões ou Números                                                        |                                        |
| Busca ocorrências de uma determinada palavra, sigla, expressão (deve ser in                       | formada entre aspas duplas) ou número: |
| prescrição                                                                                        |                                        |
| certidão INSS                                                                                     |                                        |
| declaração "imposto de renda"                                                                     |                                        |
| portaria 744                                                                                      | n.<br>                                 |
|                                                                                                   |                                        |
| 2. Busca por parte de Palavras ou Números (*)                                                     |                                        |
| Procura registros que contenham parte da palavra ou número:                                       | n <sub>1</sub>                         |
| embarg* (retornará registros com <b>embarg</b> o,<br><b>embarg</b> ou, <b>embarg</b> ante,)       |                                        |
| 201.7* (retornará registros contendo <b>201.7</b> 98.988-00, <b>201.7</b> 19,43, <b>201.7</b> 1,) |                                        |
| 3. Conector (E)                                                                                   |                                        |
| Pesquisa por registros que contenham todas as palavras e expressões:                              |                                        |
| móvel e licitação                                                                                 |                                        |
| nomeação e "cargo efetivo"                                                                        |                                        |
| te conector será utilizado automaticamente caso nenhum outro seja informado.                      |                                        |
| A. Consister (OU)                                                                                 |                                        |
|                                                                                                   |                                        |
|                                                                                                   |                                        |
| Criado pela Área de Apoio Técnico a Gestão Documental/DEPPLAN/ DG/ PGJ                            | 25                                     |

![](_page_25_Picture_0.jpeg)

#### b) Salvamento de critérios de pesquisa

Ao clicar no campo: **SALVAR PESQUISA**, o sistema abre o combo da imagem abaixo para que o usuário possa atribuir o nome para a pesquisa e dessa forma é disponibilizada em **MINHAS PESQUISAS:** 

|                           |                                                                                                    | रु              |
|---------------------------|----------------------------------------------------------------------------------------------------|-----------------|
| HOMOLOGACAO               | Pesquisar Uimpar Minhas Pesquisa                                                                      | Salvar Pesquisa |
|                           | Pesquisar       -         Processos       -         Documentos       Z         Gerados       Externos |                 |
| exto para Pesquisa:       | 2                                                                                                    |                 |
| rgão Gerador:             | Todos selecionados                                                                                    |                 |
| nidade Geradora:          |                                                                                                    |                 |
| ssunto:                   |                                                                                                    |                 |
| ssinatura / Autenticação: | Samia de Oliveira Holanda (samiaholanda) Salvar Pesquisa                                              |                 |
| ontato:                   |                                                                                                    | Salvar          |
|                           | V Interessado V Remetente V Des Nome:                                                                 |                 |
| specificação / Descrição: |                                                                                                    |                 |
| bs. desta Unidade:        |                                                                                                    |                 |
| ° SEI:                    | 0                                                                                                    |                 |
| ipo do Processo:          |                                                                                                    |                 |
| ipo do Documento:         | •                                                                                                    |                 |

Ao clicar em **MINHAS PESQUISAS** o sistema apresenta conforme imagem abaixo a lista das pesquisas já realizadas e salvas:

| HUMULUSALALIMPE              |                                          |                           |                             |                            |
|------------------------------|------------------------------------------|---------------------------|-----------------------------|----------------------------|
| Sei. HOMOLOGACAO             |                                          |                           |                             |                            |
|                              |                                          | Pesqui                    | sar Limper Minhas Pesquisas | Salvar Pesquisa            |
|                              | Pesquisar                                |                           |                             |                            |
|                              | Processos                                | Com Tramitação na Unidade |                             |                            |
|                              | 🔘 Documentos 🔽 Gerados 🔽 Externos        |                           |                             |                            |
| Texto para Pesquisa:         |                                          | Selecionar Pesquisa       |                             |                            |
| Órgão Gerador:               | Todos selecionados *                     |                           |                             |                            |
| Unidade Geradora:            |                                          |                           | Lista                       | de Pesquisas (1 registro): |
| Assumes:                     |                                          | No                        | me †↓                       | Ações                      |
| Assunto:                     |                                          | TESTE VERSÃO 4.0          |                             |                            |
| Assinatura / Autenticação:   | Samia de Oliveira Holanda (samianolanda) |                           |                             |                            |
| Contato:                     |                                          |                           |                             |                            |
|                              | V Interessado V Remetente                |                           |                             |                            |
| Especificação / Descrição:   |                                          |                           |                             |                            |
| Obs. Josef Heideland         |                                          |                           |                             |                            |
|                              |                                          |                           |                             |                            |
|                              |                                          |                           |                             |                            |
|                              |                                          |                           |                             |                            |
|                              |                                          |                           |                             |                            |
|                              |                                          |                           |                             |                            |
|                              |                                          |                           |                             |                            |
|                              |                                          |                           |                             |                            |
| a Área de Apoio <sup>-</sup> | Técnico a Gestão Documental/D            | EPPLAN/ DG/ PGJ           |                             |                            |

![](_page_26_Picture_0.jpeg)

# c) Campos separados para pesquisa por "Número" ou "Nome na Árvore"

|                            |                                          | Pesquisar Limpar Mir                               |
|----------------------------|------------------------------------------|----------------------------------------------------|
|                            | Processos O Documentos V Gerados V Exte  | Com Tramitação na Unidade                          |
| Texto para Pesquisa:       |                                          | ?                                                  |
| Órgão Gerador:             | Todos selecionados                       | <ul> <li>Restringir ao Órgão da Unidade</li> </ul> |
| Unidade Geradora:          |                                          |                                                    |
| Assunto:                   |                                          |                                                    |
| Assinatura / Autenticação: | Samia de Oliveira Holanda (samiaholanda) |                                                    |
| Contato:                   |                                          |                                                    |
|                            | ✓ Interessado ✓ Remetente                | Destinatário                                       |
| Especificação / Descrição: |                                          | ?                                                  |
| Obs. desta Unidade:        |                                          | ?                                                  |
| № SEI:                     |                                          | (Processo/Documento)                               |
| Tipo do Processo:          |                                          | •                                                  |
| Tipo do Documento:         | <b>ح</b> ک                               | •                                                  |
| Número:                    |                                          |                                                    |
| Nome na Árvore:            |                                          |                                                    |
| Usuário Gerador:           |                                          |                                                    |
|                            |                                          | Dete de Inclusão no SEL                            |

# d) Adicionado filtro por "Data de Inclusão no SEI" ou "Data de Processo/Documento"

|              |                            | Processos     Documentos | 🗸 Gerados 🔽 Externos | Com Tramitação na Unid   | ade         |  |
|--------------|----------------------------|--------------------------|----------------------|--------------------------|-------------|--|
|              | Texto para Pesquisa:       |                          |                      |                          | ?           |  |
|              | Órgão Gerador:             | Todos selecionados       | Ŧ                    | Restringir ao Órgão da U | nidade      |  |
|              | Unidade Geradora:          |                          |                      |                          |             |  |
|              | Assunto:                   |                          |                      |                          |             |  |
|              | Assinatura / Autenticação: | Samia de Oliveira Hola   | nda (samiaholanda)   |                          |             |  |
|              | Contato:                   |                          |                      |                          |             |  |
|              |                            | Interessado              | Remetente            | Destinatário             |             |  |
|              | Especificação / Descrição: |                          |                      |                          | ?           |  |
|              | Obs. desta Unidade:        |                          |                      |                          | ?           |  |
|              | Nº SEI:                    |                          |                      | (Processo/Docume         | ento)       |  |
|              | Tipo do Processo:          |                          |                      |                          | -           |  |
|              | Tipo do Documento:         |                          |                      |                          | -           |  |
|              | Número:                    |                          |                      |                          |             |  |
|              | Nome na Árvore:            |                          |                      |                          |             |  |
|              | Usuário Gerador:           |                          |                      |                          |             |  |
|              | Data entre:                |                          | 🗰 е                  | Data de Inclusã          | ăo no SEI 🔻 |  |
|              |                            |                          |                      |                          |             |  |
|              |                            |                          |                      |                          |             |  |
|              |                            |                          |                      |                          |             |  |
|              |                            |                          |                      |                          |             |  |
| iado nela Ár | rea de Apoio Técnico a G   | Sestão Documen           | tal/DEPPLAN/ DG      | / PGJ                    |             |  |

![](_page_27_Picture_0.jpeg)

# f) Ficará marcado em azul no resultado da pesquisa os processos/documentos já acessados durante a sessão atual do usuário

Conforme imagem abaixo, os documentos em azul que foram apresentados no resultado, já tinham sido acessados na sessão atual do usuário.

| •                                                                                                    |                                                                                                    |                          |                                              |                                                                                                    |                                                       |             |
|----------------------------------------------------------------------------------------------------|----------------------------------------------------------------------------------------------------|--------------------------|----------------------------------------------|----------------------------------------------------------------------------------------------------|-------------------------------------------------------|-------------|
| Órgão Gerador:                                                                                                    | Todos selecionados                                                                                                    |                          | <ul> <li>Restri</li> </ul>                   | ngir ao Órgão da Unidade                                                                                                    |                                                       |             |
| Unidade Geradora:                                                                                                    |                                                                                                    |                          |                                              |                                                                                                    |                                                       |             |
| Assunto:                                                                                                    |                                                                                                    |                          |                                              |                                                                                                    |                                                       |             |
| Assinatura / Autenticação:                                                                                                    | Samia de Oliveira Holanda                                                                                                    | (samiaholanda)           |                                              |                                                                                                    |                                                       |             |
| Contato:                                                                                                    |                                                                                                    |                          |                                              | ······                                                                                                    |                                                       |             |
| o ontato.                                                                                                    | Interessado                                                                                                    | Remetente                | 🗸 Des                                        | tinatário                                                                                                    |                                                       |             |
| Especificação / Descrição:                                                                                                    |                                                                                                    |                          |                                              |                                                                                                    | ?                                                     |             |
| Obs. desta Unidade:                                                                                                    |                                                                                                    |                          |                                              |                                                                                                    | ?                                                     |             |
| Nº SEI:                                                                                                    |                                                                                                    |                          | (F                                           | Processo/Documento)                                                                                                    |                                                       |             |
| Tipo do Processo:                                                                                                    |                                                                                                    |                          |                                              | •                                                                                                    |                                                       |             |
| Tipo do Documento:                                                                                                    |                                                                                                    |                          |                                              | •                                                                                                    |                                                       |             |
| Número:                                                                                                    |                                                                                                    |                          |                                              |                                                                                                    |                                                       |             |
| Nome na Árvore:                                                                                                    |                                                                                                    |                          |                                              |                                                                                                    |                                                       |             |
| Usuário Gerador:                                                                                                    |                                                                                                    |                          |                                              |                                                                                                    |                                                       |             |
| Data entre:                                                                                                    | Ê                                                                                                    | e                        | <b></b>                                      | Data de Inclusão no SEI 🔹                                                                                                    |                                                       |             |
|                                                                                                    |                                                                                                    |                          |                                              |                                                                                                    | Exit                                                  | indo 1 - 10 |
| Procedimento - TESTE<br>Teste - uso do destor teste a                                                                                     | N° 19.30.1556.0000626/2020-57                                                                                                    | ′ (Teste - uso do gesta  | or)                                          | osuano. samannan                                                                                                    |                                                       | 00356       |
| Procedimento - TESTE<br>Teste - uso do destor teste a<br>Marcação en                                                                      | <sup>№ 19.30.1556.0000626/2020-57</sup>                                                                                                    | rotocolos                | ilidos na                                    | árvore do pro                                                                                                    |                                                       | 0035(       |
| Procedimento - TESTE Teste - uso do destor teste a Marcação en Homologacaon Homologacaon                                                  | № 19.30.1556.0000626/2020-57<br>DD<br><b>n azul para pi</b><br>PE<br>MOLOGACAO                                                                                                    | ' ( Teste - uso do gestr | <sup>or)</sup><br>ilidos na                  | árvore do pro                                                                                                    |                                                       | 00356       |
| Procedimento - TESTE Teste - uso do cestor teste a  Marcação en  Homologacaon  Seli Ho  19.30.0001  .  .  .  .  .  .  .  .  .  .  .  .  . | № 19.30.1556.0000626/2020-57         DD         mazul para pi         FE         MOLOGACAO         0000007/2020-34                                                                                                    | rotocolos                | <sup>sr)</sup><br>ildos na<br>≩ ⊙ ि,         | árvore do pro<br>Menu Pesquisar<br>i i i i i i i i i i i i i i i i i i                                                                                                     |                                                       | 0035        |
| Procedimento - TESTE<br>Teste - uso do destor teste a<br>Marcação en<br>FOMOLOGACAD M<br>Sel, HO<br>19.30.0001.                           | N° 19.30.1556.0000626/2020-57         DD         m azul para pi         PE         MOLOGACAO         .0000007/2020-34            te - uso do gestor 0002024         tes - uso do gestor 0002024         tes - uso do gestor 0002025         te - uso do gestor 0002026         te - uso do gestor 0002027         te - uso do gestor 0002027         te - uso do gestor 0002027         te - uso do gestor 0002027         te - uso do gestor 0002027 | rotocolos                | or)<br>6 lidos na<br>2 NORTE, AV. LO 4, CONJ | árvore do pro         Menu       Pesquisar         i       i       i         i       i       i       i         i       i       i       i         i       i       i       i       i         i       i       i       i       i         i       i       i       i       i         i       i       i       i       i         i       i       i       i       i         i       i       i       i       i       i         i       i       i       i       i       i       i         i       i       i       i       i       i       i       i       i         i       i                                                                                                    | Dela de Inclused<br>DELA de Inclused<br>P AAG Ⅲ ④ ▲ X | 0035        |
| Procedimento - TESTE Teste - uso do destor teste a                                                                                        | N° 19.30.1556.0000626/2020-57<br>DD<br>TABLE STATES AND AND AND AND AND AND AND AND AND AND                                                                                                    | rotocolos                | 2 NORTE, AV. LO 4, CONJ                      | árvore do pro         Menu         Pesquisar         Image: Image: Image | Devid de modused<br>DCESSO                            | 0035(       |

![](_page_28_Picture_0.jpeg)

| SEL HOMOLOGACAO                                                                                                    | Menu Pesquisar 🔎 🗛 🗄 🖶 🗶 🗙                                                                                                    |
|----------------------------------------------------------------------------------------------------|----------------------------------------------------------------------------------------------------|
| ■ 19.30.0001.0000007/2020-34                                                                                                    | 🕒 💦 🗢 📭 📑 🎤 🕅 🛤 💽 📚 🖻 🖶                                                                                                    |
|                                                                                                    |                                                                                                    |
| Ata 0024/52 TESTE //<br>Contrato teste (0024755) TESTE<br>Teste - uso do gestor 0039885 TESTE //<br>E-mail 0044337 TESTE<br>Acordo de Cooperação Técnica 0058532 TESTE | MINISTÉRIO PÚBLICO<br>ESTADO DO TOCANTINS<br>Quadra 202 Norte Avenida LO 04, conjunto 01 lotes 05 e 06 Bairro Plano Diretor Norte - CEP 77006-218 -<br>Palmas - TO - https://www.mpto.mp.br |
| Nota Fiscal Eletrônica/NFE nº 00220 (0075480)     Acordão (0084209) Ang     Teste - uso do gestor 0084210 Ang                                                          | TESTE - USO DO GESTOR                                                                                                    |
| Q Consultar Andamento                                                                                                    | 19.30.0001.0000007/2020-34 0084210v1                                                                                                    |
| Processos Relacionados:<br>Procedimento - TESTE (1)                                                                                                    | Criado por renatadescardeci, versão 1 por renatadescardeci em 17/08/2021 17:41:53.                                                                                                    |
|                                                                                                    |                                                                                                    |
|                                                                                                    |                                                                                                    |

ou alterar o conteúdo do documento

![](_page_29_Picture_0.jpeg)

# 17. O botão "Incluir Documento" agora aparece também nas ações do documento

| col                                                                                                    |                                                                                                    |     |
|----------------------------------------------------------------------------------------------------|----------------------------------------------------------------------------------------------------|-----|
|                                                                                                    | Menu Pesquisar 🔎 🗛 🧮 🕀 ᆂ 🗙 🕛                                                                                                    |     |
| = 19.30.0001.0000007/2020-34                                                                                                    |                                                                                                    |     |
|                                                                                                    |                                                                                                    |     |
| Contrato teste (0024755) TESTE                                                                                                    | MINISTÉRIO PÚBLICO                                                                                                    |     |
| Teste - uso do gestor 0039885 TESTE                                                                                                    | ESTADD DO TOCANTINS<br>202 NORTE, AV. LO 4, CONJ. 1, Lotes 5 e 6 - Bairro Plano Diretor Norte - CEP 77006-218 - Palmas - TO -<br>https://www.mpto.mp.br                                                                                                    |     |
| Acordo de Cooperação Técnica 0058532 TESTE                                                                                                    |                                                                                                    |     |
| Nota Fiscal Eletrônica/NFE nº 00220 (0075480                                                                                                    | 19.30.0001.0000007/2020-34 0058532v1                                                                                                    |     |
| Acordão (0084209) AAG                                                                                                    | Criado por samiaholanda, versão 1 por samiaholanda em 24/02/2021<br>12:20:42.                                                                                                    |     |
| Consultar Andamento                                                                                                    |                                                                                                    |     |
| Processos Relacionados:<br>Procedimento - TESTE (1)                                                                                                    |                                                                                                    |     |
| I                                                                                                    | I I                                                                                                    |     |
|                                                                                                    |                                                                                                    |     |
|                                                                                                    |                                                                                                    |     |
| 18. "Modelos Favoritos" mudou                                                                                                    | para "Favoritos" e permite também a inclusão (                                                                                                    | de  |
|                                                                                                    |                                                                                                    |     |
| brocessos                                                                                                    |                                                                                                    |     |
| Acessível tanto pelo                                                                                                    | Menu quanto por dentro dos documentos conforme                                                                                                    | a   |
|                                                                                                    |                                                                                                    | , u |
| segunda imagem:                                                                                                    |                                                                                                    |     |
|                                                                                                    |                                                                                                    |     |
|                                                                                                    |                                                                                                    |     |
| Pesquisar no Menu (Alt + m) Favoritos                                                                                                    |                                                                                                    |     |
| Pesquisar no Menu (Alt + m) Favoritos                                                                                                    | Pesquisar     Grupos     Excluir     Eechar                                                                                                    |     |
| Pesquisar no Menu (Alt + m)     Favoritos <ul> <li>Acompanhamento<br/>Especial</li> <li>Base de Conhecimento</li> <li>Todos</li> </ul>                                                                                                    | Pesquisar Grupos Excluir Eschar                                                                                                    |     |
| Pesquisar no Menu (Att + m) Favoritos  Acompanhamiento Especial Base de Conhecimento Blocos Palavras-chave para pes Contatos                                                                                                    | Pesquisar) Grupos Excluir Eechar                                                                                                    |     |
| Pesquisar no Menu (Alt + m)<br>▲ Acompanhamento<br>Especial<br>■ Base de Conhecimento<br>■ Blocos<br>■ Contatos<br>▲ Controle de Prazos                                                                                                    | Pesquisar) Grupos) Excluir Eechar<br>squisa:                                                                                                    |     |
| Pesquisar no Menu (Att + m)<br>Acompanhamiento<br>Especial<br>S Base de Conhecimento<br>Blocos<br>Controle de Prazos<br>Controle de Processos<br>✓ Estatísticas                                                                                                    |                                                                                                    |     |
| Pesquisar no Menu (Alt + m)       Favoritos                                                                                                    | Esquisar     @rupos     Excluir     Eechar       squisa:                                                                                                    |     |
| Pesquisar no Menu (Att + m)       Favoritos                                                                                                    | Esquisar       Grupos       Excluir       Eechar         squisa:       -       -       -         Image: State of the state of the state of t |     |
| Pesquisar no Menu (Alt + m)       Favoritos                                                                                                    | Pesquisar       Qrupos       Excluir       Eechar         squisa:       -       -       -         Image: Squisa:       -       -       -         Image: Squ                                                                                                    |     |
| Pesquisar no Menu (Alt + m)                                                                                                    | Excluir       Excluir         Eesquisar       Grupos         squisa:                                                                                                    |     |
| Pesquisar no Menu (Alt + m)<br>Acompanhamento<br>Especial<br>Especial<br>Especial<br>Especial<br>Especial<br>Especial<br>Srupo:<br>Todos<br>Palavras-chave para per<br>Todos<br>Palavras-chave para per<br>Palavras-chave para per<br>Palavras-chave para per<br>Palavras-chave para per<br>Palavras-chave para per<br>Todos<br>Palavras-chave para per<br>Palavras-chave para per<br>Palavras-c | End       Excluir         Eesquisar       Grupos         squisa:       .         Image: Squisa:       .         Lista de Favoritos (1 registro):       .         Tipo 11       Usuário 11       Data 11         Descrição 11       Grupo 11       Ações         gestor       09:52:03       Colicitações         Menu       Pesquisar       Pesquisar                                                                                                    |     |
| Pesquisar no Menu (Alt + m)<br>Acompanhamento<br>Especial<br>Base de Conhecimento<br>Blocos<br>Controle de Prazos<br>Controle de Prazos<br>Controle de Processos<br>✓ Estatísticas<br>✓ Favoritos<br>Iniciar Processo<br>HOMOLOGACAO MPE<br>SEEL HOMOLOGACAO<br>19.30.0001.0000007/2020-34      • • • • • • • • • • • • • • • • •                                                                                                    | Excluir       Excluir         Eesquisar       Grupos         squisa:       Image: Structure         Image: Structure       Image: Structure         Image: Structure       Image: Structure                                                                                                    |     |
| Pesquisar no Menu (Alt + m)       Favoritos                                                                                                    | Excluir       Excluir         Eesquisar       Grupos         squisa: <td< td=""><td></td></td<>                                                                                                    |     |
| Pesquisar no Menu (Alt + m)       Favoritos                                                                                                    | Excluit       Excluit         Eesquisar       Grupos         squisa:       Image: Structure         Image: Structure       Image: Structure         Image: Structure       Image: Structure                                                                                                    |     |

30

![](_page_30_Picture_0.jpeg)

19. Na árvore de processo agora é possível navegar entre protocolos usando seta acima e seta abaixo do teclado do computador

![](_page_30_Picture_2.jpeg)

!? Dúvidas quanto ao uso da nova versão do sistema e funcionalidades, favor entrar em contato com a gestora do sistema, servidora Sâmia Holanda da Área de Apoio Técnico à Gestão Documental no telefone 63 3216-7605, e-mail: <u>samiaholanda@mpto.mp.br</u> ou através de abertura de chamado no seguinte link: <u>https://echamados.mpto.mp.br</u>.